## 上海市浦东新区户外招牌智能化综合管理平 台设置人宣传册

2021-04-2

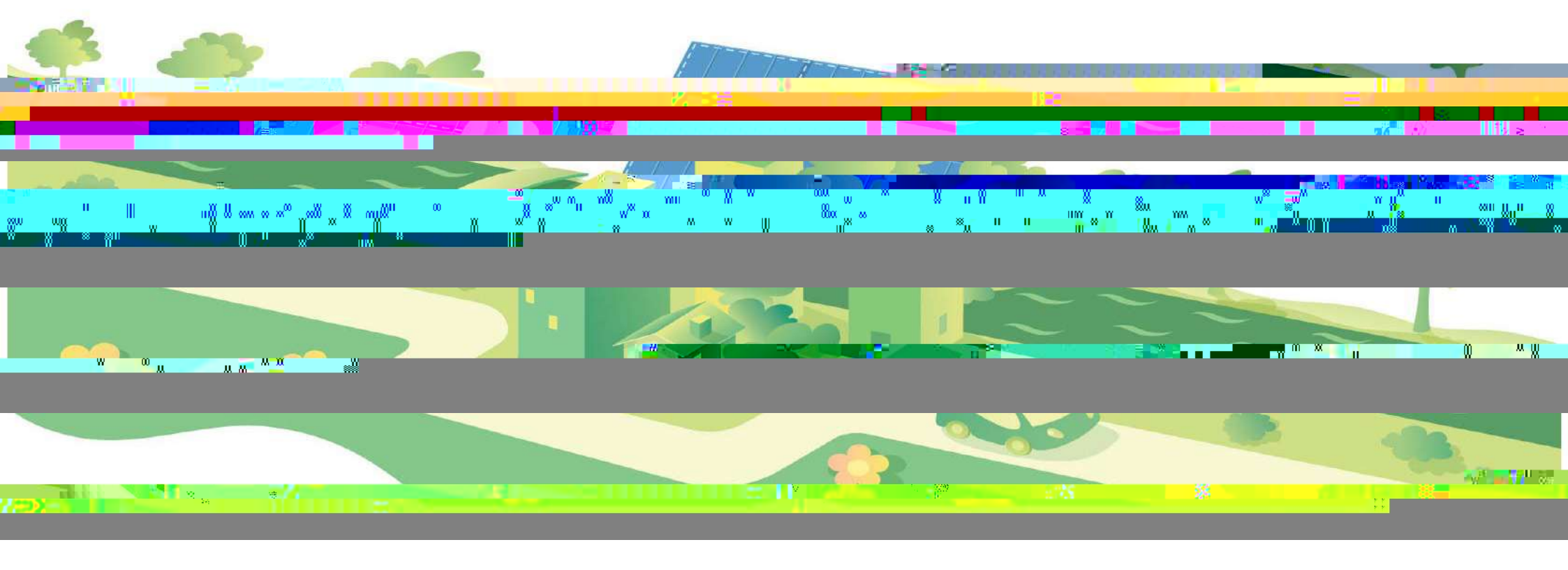

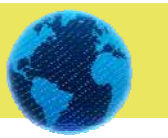

上海市户外招牌设置管理办法

(2020年12月28日上海市人民政府令第41号公布)

## 第一条 (目的和依据)

为了加强本直已外招牌设置使理。维护市客环境整洁定底。保 一律城市公共安全。根据《上海市市容环境卫生管理条例》和其他有 六本中、法统时况定, 铅合本(小天)标, 前足本(5)法。

第二条 (适用范围)

本办法适用于本市行政区域内户外招牌的设置及其监督管理 活动。

第三条 (定义)

本办法所称的户外招牌,是指在自有或者租赁的办公、生产经 营场所建(构)筑物外立面及用地范围内设置,用于表明其名称、字

| 市绿化市容部门是本市户外招牌设置的主管部门,负责户外      |
|---------------------------------|
| 一 招牌设置的协调、指导和监督管理工作;区缘化市容部门负责本辖 |
| 区内户外招牌设置的协调、指导和监督管理工作。          |
| 月指导下:灸                          |
| 责本辖区内户外招牌设置的相关具体管理工作。           |
|                                 |

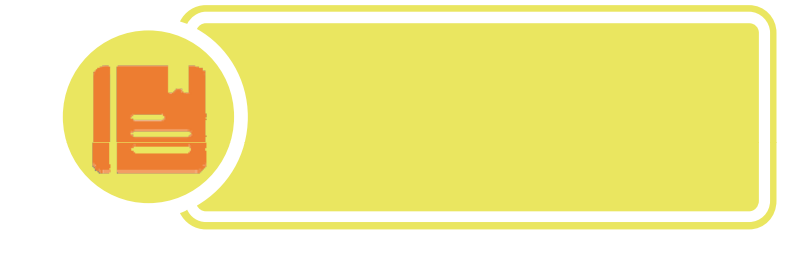

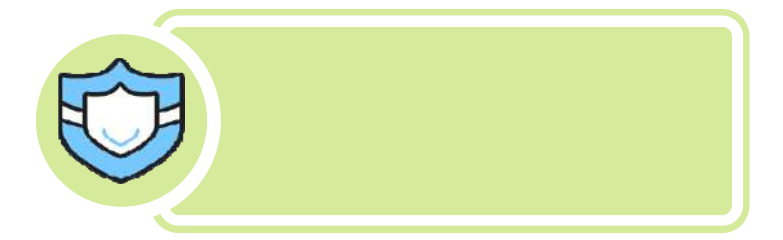

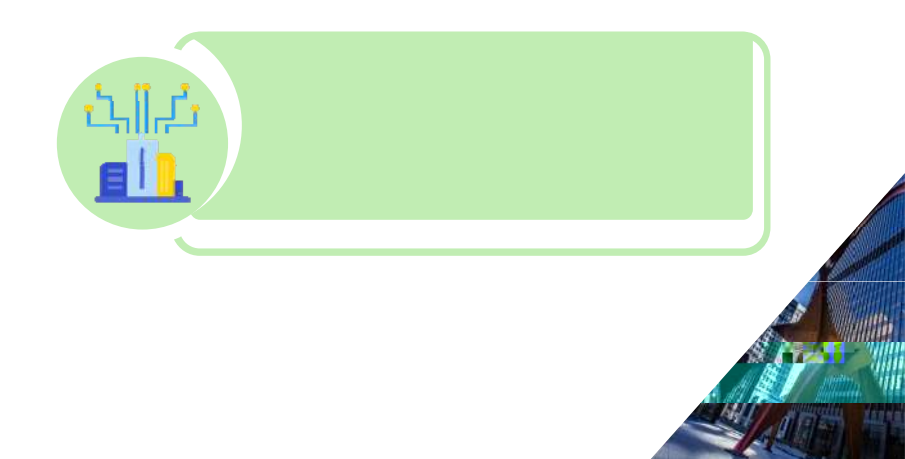

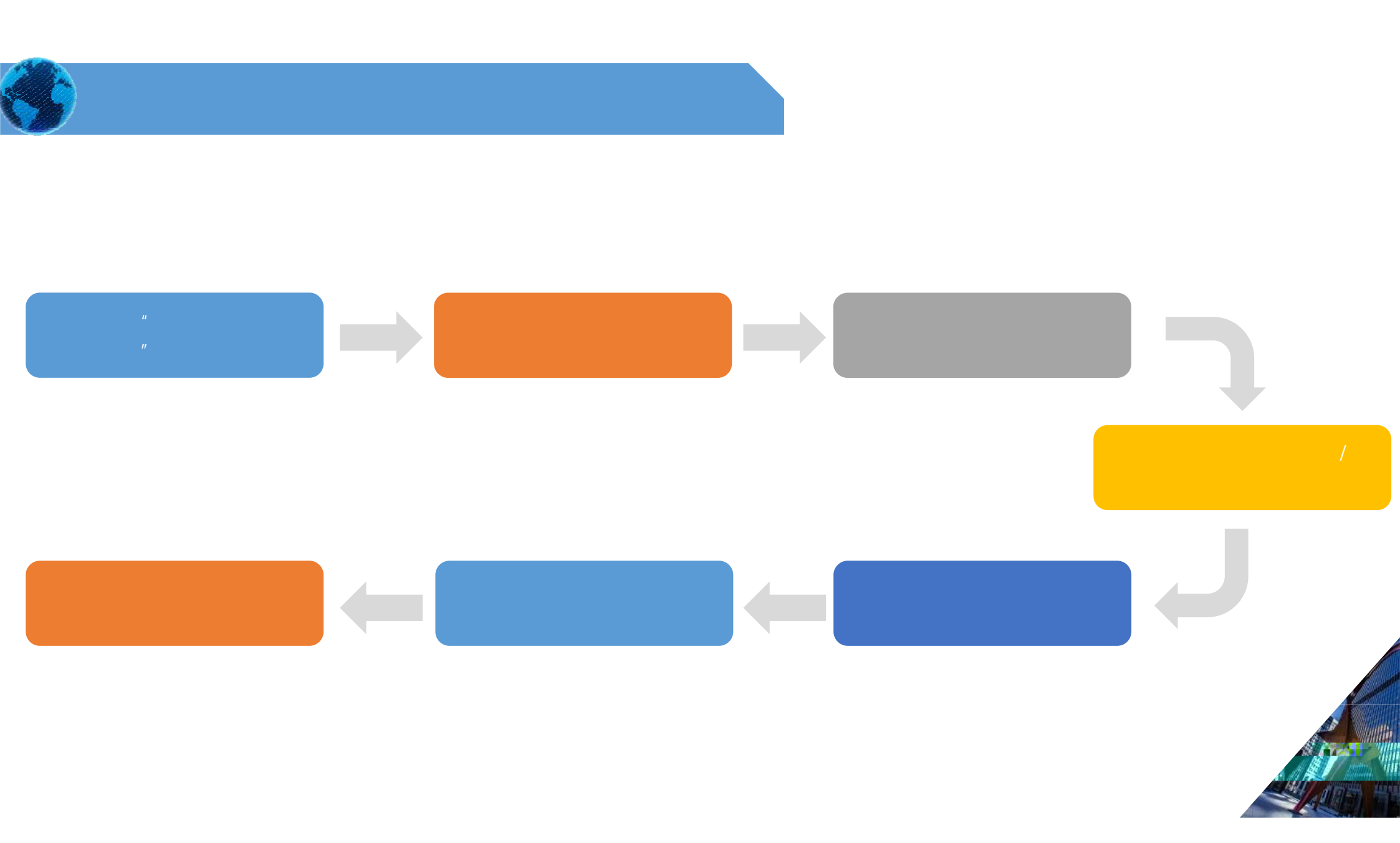

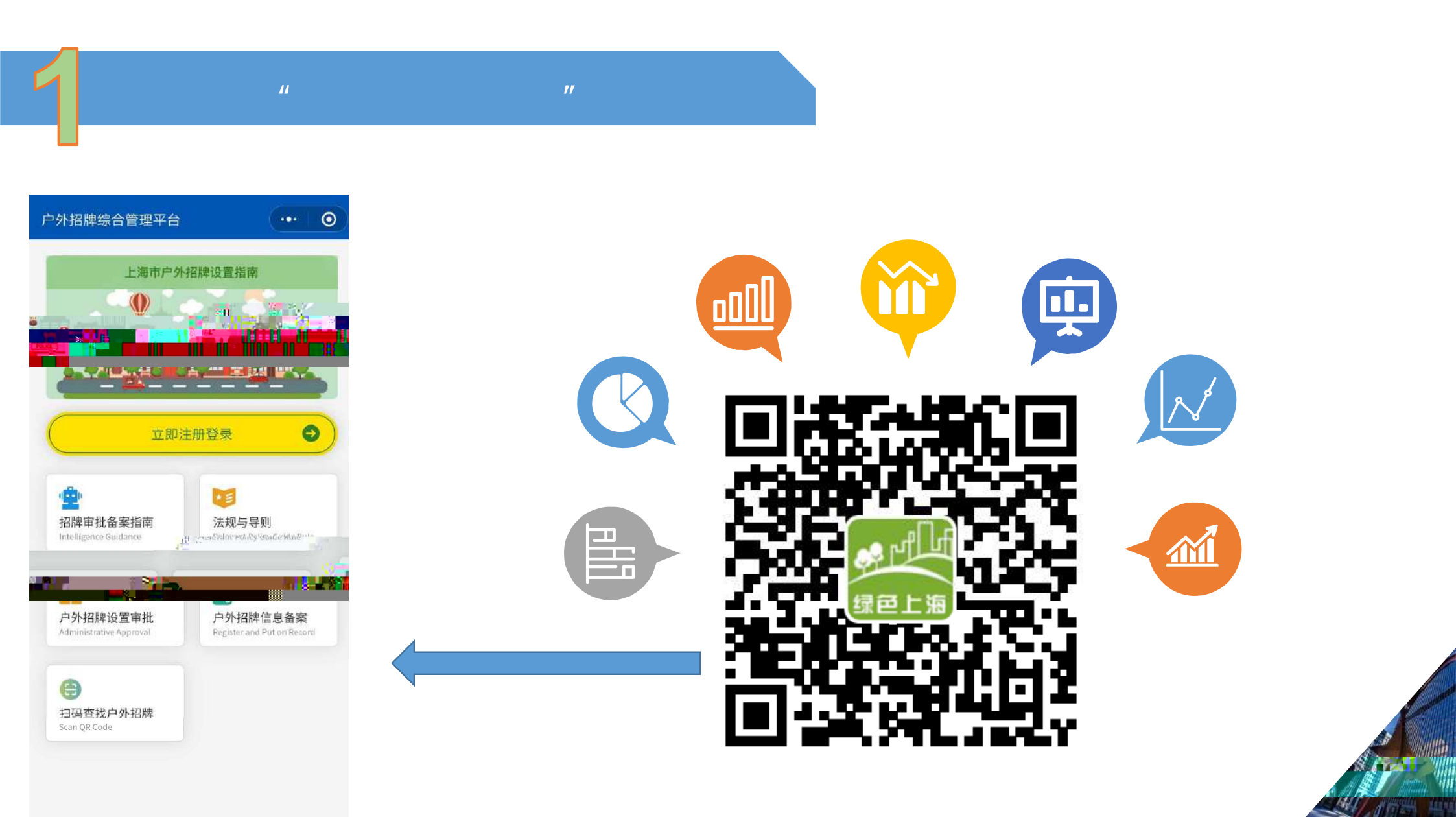

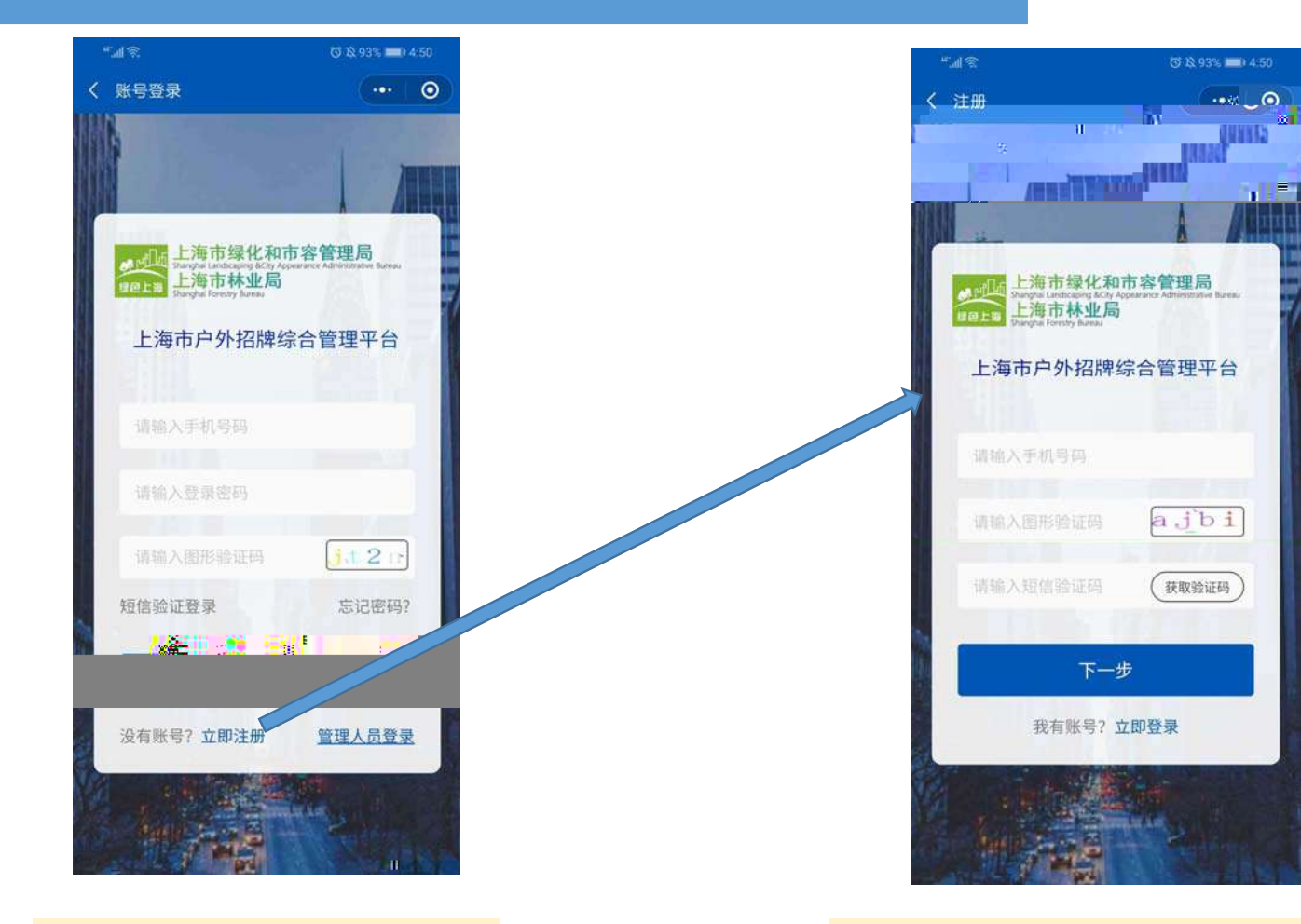

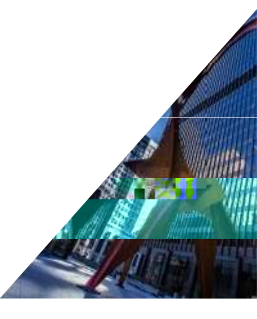

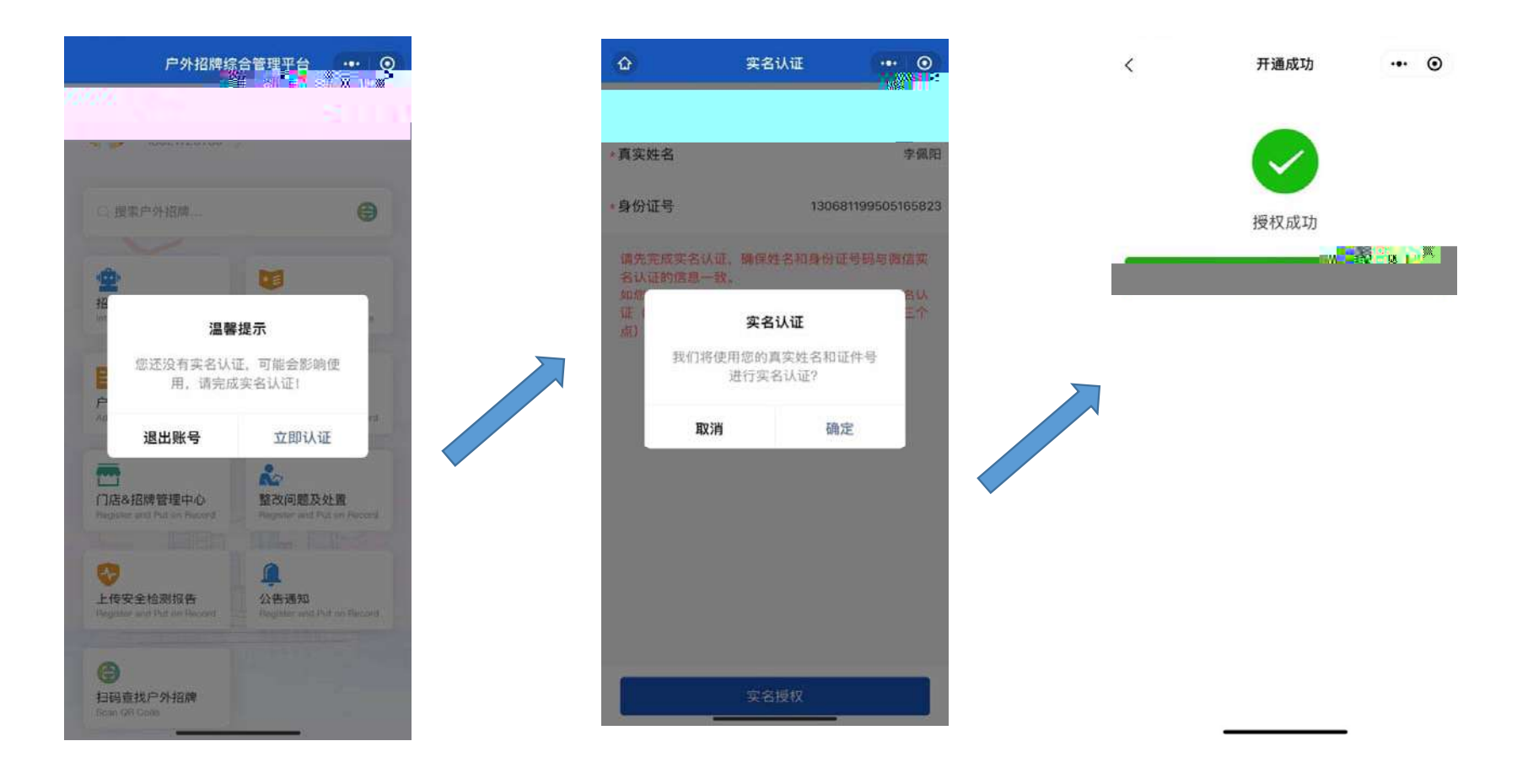

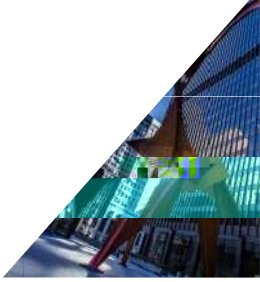

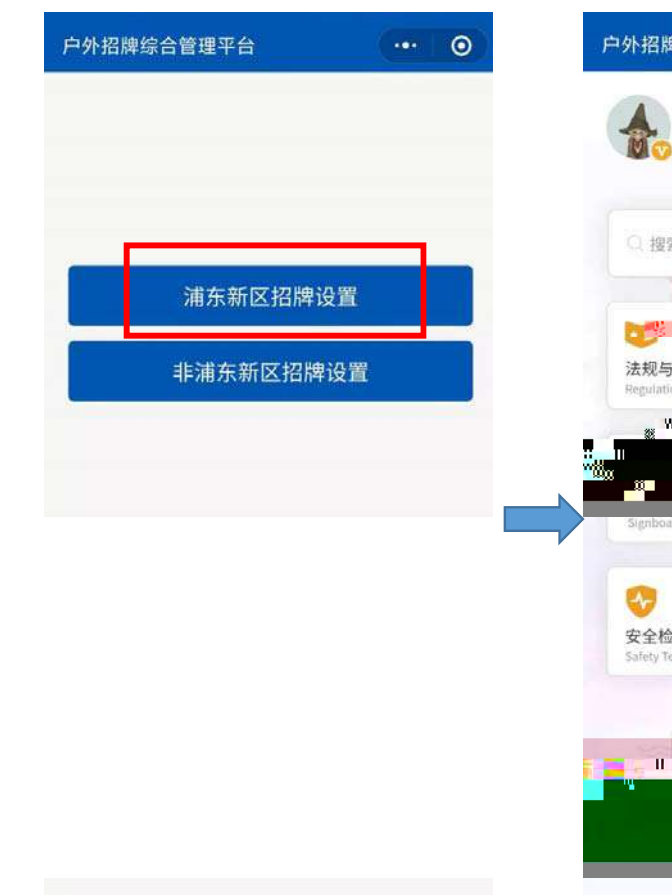

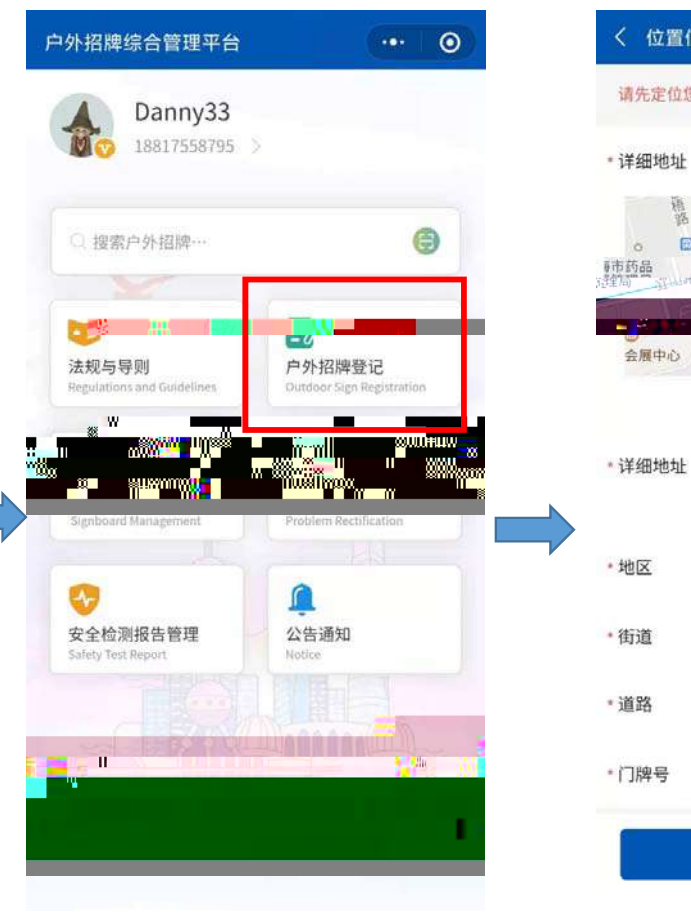

/

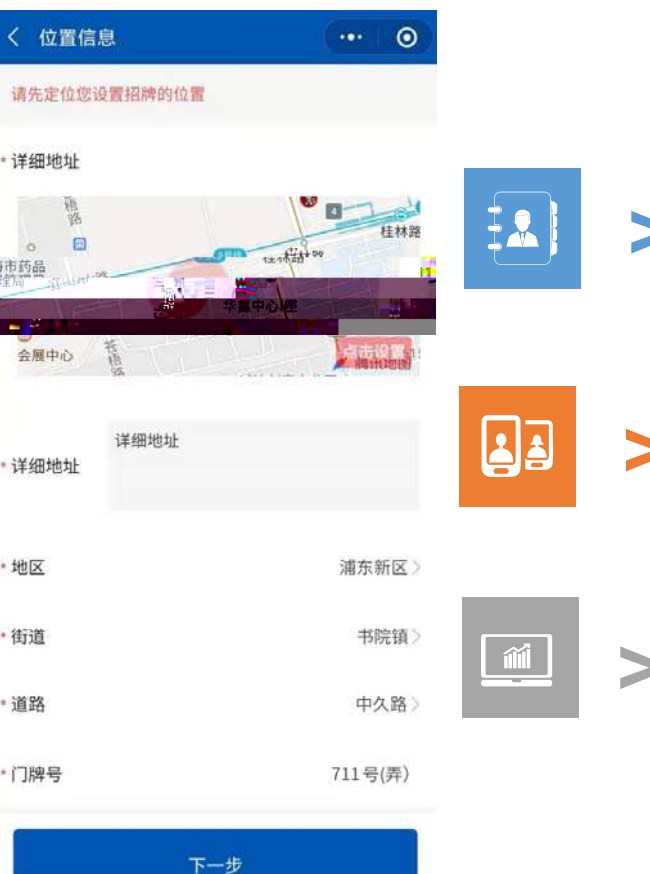

>

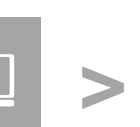

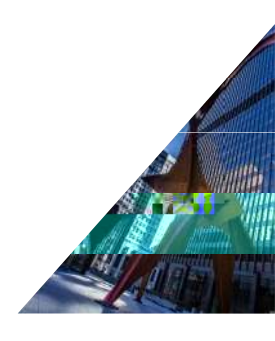

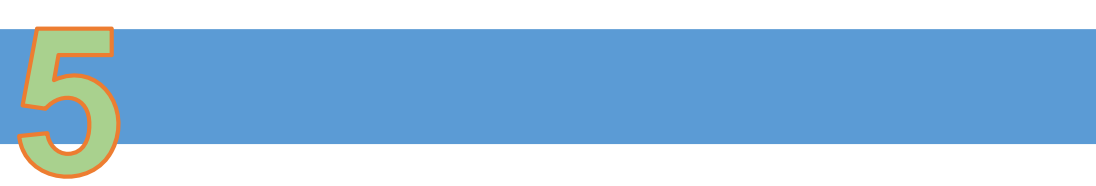

| 户外招牌信息登记                                                                      | ••• •           |                              |
|-------------------------------------------------------------------------------|-----------------|------------------------------|
| 1<br>(2)<br>(3)<br>(3)<br>(3)<br>(3)<br>(3)<br>(3)<br>(3)<br>(3)<br>(3)<br>(3 | 3<br>设置主体 施工单位  |                              |
|                                                                               | 20 <b>5</b>     | "地图定位                        |
|                                                                               |                 | -211                         |
| 亍业分类                                                                          | 店铺所属行业分类 >      | Bara Bara Bara               |
| 屋性质                                                                           | 房屋性质 >          |                              |
| 结用联系人                                                                         | 备索联系人姓名         | 房屋产权权属证明或租赁协议                |
| 系人手机导动的                                                                       | 驾联系手机号码         | 0                            |
| <u>甫东新区-南码头路街道-南</u> :                                                        | "位置信息<br>宜经""闻" |                              |
|                                                                               | 4 4             | 设置户外招牌的建(构)筑物、功地的房置<br>租赁协议。 |
| 门牌号                                                                           | 711             | 下一步                          |
| M (7711) 1 1                                                                  |                 |                              |

| ** Ini ** |                                     | 🕲 🕸 93% 페 (4:50    |   |  |
|-----------|-------------------------------------|--------------------|---|--|
| く 账号器     | 登录                                  |                    |   |  |
|           |                                     | <b>市住住 In末安然</b> 和 |   |  |
| BOL       | 上海市林业局<br>Shanghai Foreisty Ilureau | 7                  |   |  |
| Ŀ         | 海市户外招牌综合管                           | 管理平台               | 0 |  |
|           |                                     |                    | 1 |  |
|           | 输入手机号码                              |                    |   |  |
|           |                                     |                    | 0 |  |
| 请         | 输入登录密码                              |                    | 2 |  |
| in        | 輸入图形验证码                             | j.t.2 m            |   |  |
| 短信        | 验证登录                                | 忘记密码?              |   |  |
|           | 受录                                  |                    |   |  |
| 没有        | 账号? 立即注册 1                          | 管理人员登录             |   |  |
|           |                                     |                    |   |  |

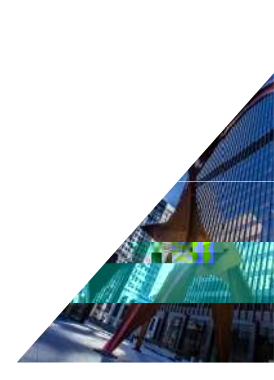

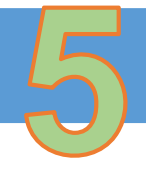

| く 户外招援          | 卑信息登记     |        |     | • • •      |
|-----------------|-----------|--------|-----|------------|
| 店铺信息            | 2<br>招牌信息 |        | K.  |            |
| *设置招牌日期         | 印         |        | 202 | 21-04-01 > |
| *招牌类别           |           |        | 单位  | 名称招牌 〉     |
| *是否政府设]         | H.        |        | P   | 5 是        |
| *招牌内容           |           |        |     | 招牌内容       |
| *招牌长高厚(         | 米)        | 10     | 3   | 0.5        |
| 字体长度不小<br>的三分二。 | 于招牌长高厚的   | 三分之一,不 | 高于排 | B牌长高厚      |
| *设置部位           |           |        |     | 地面〉        |

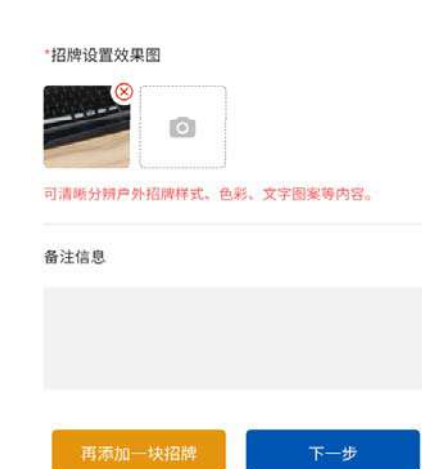

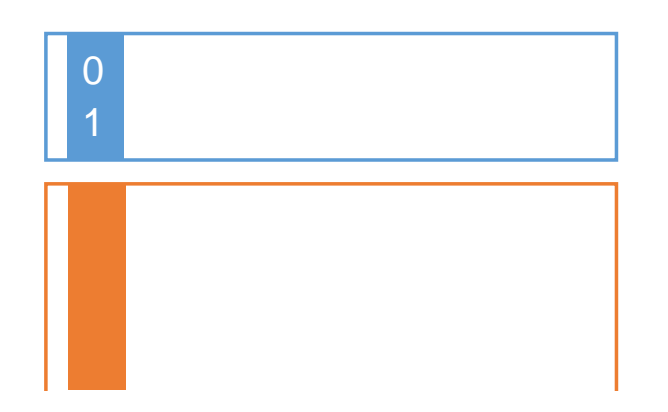

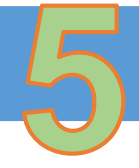

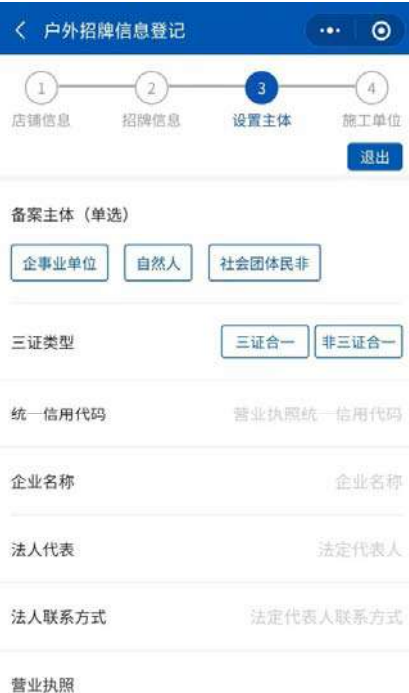

0

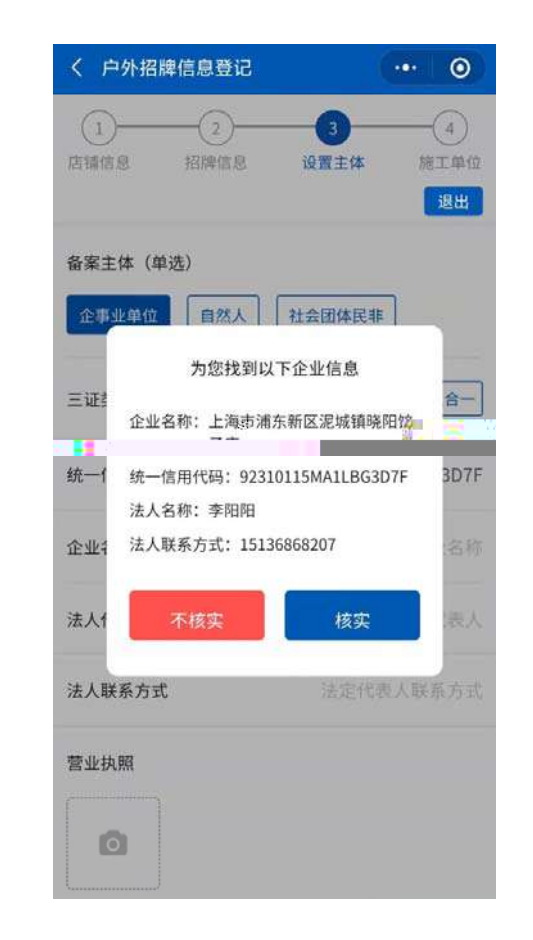

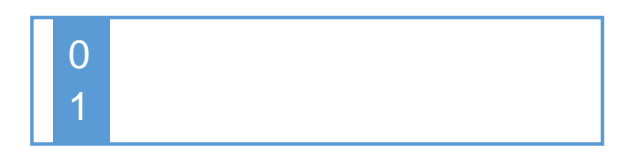

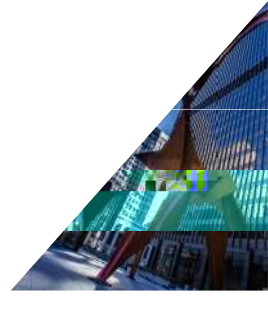

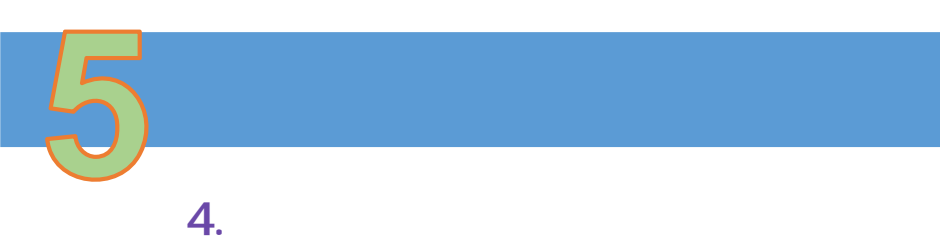

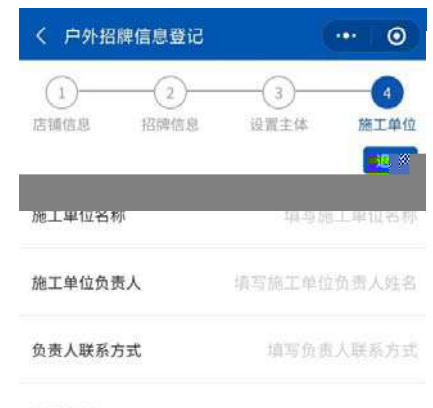

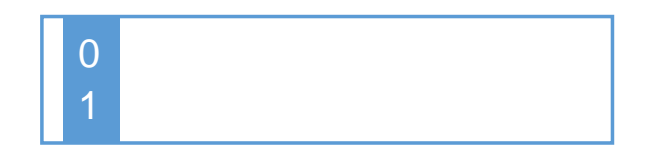

## 施工合同

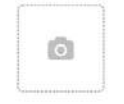

上传授权施工合同图片,保证图片清晰。

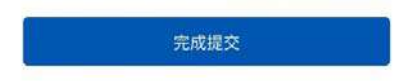

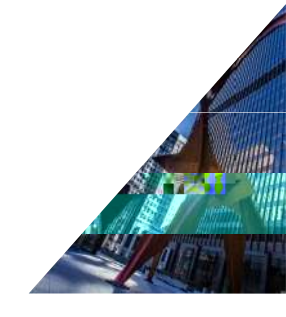

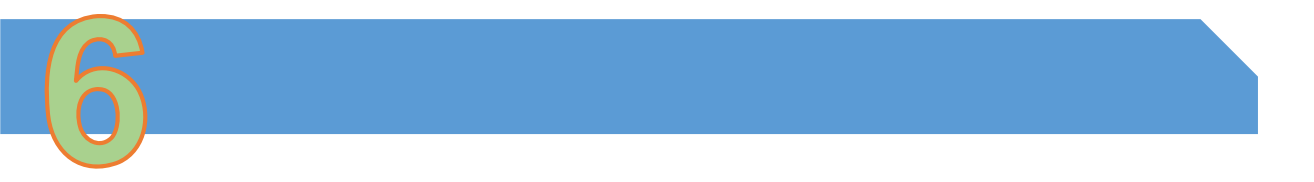

| 〈 户外招牌综合管理平台                        | ••• ••                              | く 门店&招牌档案                | ••• • | く 户外招牌信息登记     | (*** )            |
|-------------------------------------|-------------------------------------|--------------------------|-------|----------------|-------------------|
| Danny33<br>18817558795 >            |                                     | 店铺名称<br>(未該約) (普班中)      | 1块招牌  | 1<br>店铺信息 招牌信息 | 3<br>3<br>设置主体 施工 |
| ○ 搜索户外招牌…                           | •                                   | ▼ 浦东朝区 當時 1 = 平大山口 1 - 1 |       |                | in 🦉 in Indiana   |
|                                     | 連 連东新区                              |                          |       | *行业分类          | 餐饮小               |
| 法规与导则<br>Regulations and Guidelines | 户外招牌登记<br>Outdoor Sign Registration |                          |       | 房屋性质           | 房屋性               |
| 浦东新区<br>招牌管理                        | <b>於</b><br>问题整改                    |                          |       | *常用联系人         | 3                 |
| Signboard Management                | Problem Rectification               |                          |       | *联系人手机号码       | 1300000           |
| 安全检测报告管理<br>Salety Test Report      | 企<br>公告通知<br>Notice                 |                          |       | *位置信息          | 店铺所在区、街镇、道        |

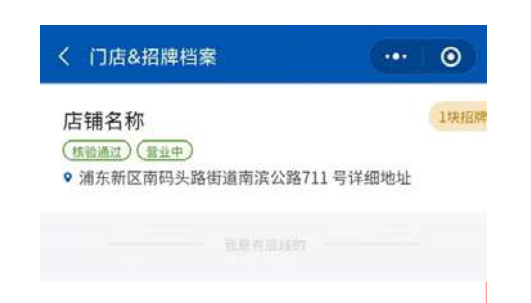

| 商户门店信 | 息           | 展 |
|-------|-------------|---|
|       |             |   |
|       |             |   |
|       | 号           |   |
| 详细地址  | 详细地址        |   |
| 营业状态  | 营业中         |   |
| 关联户外招 | 時期          |   |
|       | 测试          |   |
|       | (日通过) (设立中) |   |

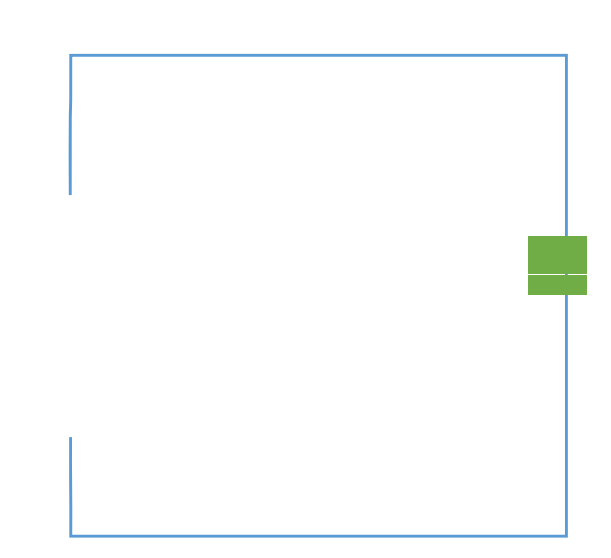

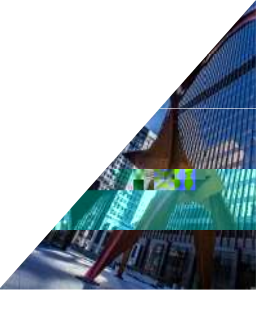